17.11.2023

## **Umfang:**

Das v2.30.08 Update für das RADICAL R-MAP10 Navigationspaket beinhaltet aktualisierte Open-Street Map basierte Länderkartendaten für alle EU Länder.

## Voraussetzungen:

**Zu beachten:** Das v2.30.08 Update besteht aus einem Software Update für das R-MAPC10 Navigationspaket, welches mittels USB-Datenträger am RADICAL Gerät durchgeführt werden muss. Um das Update auszuführen benötigen Sie:

- Eine Breitband Internet Verbindung für den Download des 7.9 GB großen Update Paketes.
- Einen USB-Wechseldatenträger mit mindestens 16 GB Speichervolumen.
- Einen PC oder Notebook, mit Windows Betriebssystem, um den USB-Datenträger entsprechend vorzubereiten.

**Zu beachten:** Vor der Verwendung muss der USB Datenträger mit FAT 32 formatiert werden (Rechtsklick auf USB-Wechseldatenträger mit dem Windows Explorer -> Auswahl "Formatieren" -> FAT 32 -> Starten).

## Offline Installation der Radical-Navigationssoftware R-MAPC10 via USB:

Die Navigationssoftware Software finden Sie unter: <u>https://www.my-radical.com/support/r-mapc10.html</u>

- 1. Laden Sie das Software Update "Radical GPS\_Maps\_2023.zip" auf Ihren PC oder Notebook herunter. Entpacken Sie den gezippten Ordner. Im entpackten Ordner Radical\_GPS\_Maps\_2023 befindet sich der Unterordner ".kartaAutomotive".
- 2. Laden Sie die Radical GPS App v2.30.08 herunter.
- 3. Kopieren Sie den ".kartaAutomotive" Ordner und die Radical GPS App in das Hauptverzeichnis des vorher formatierten USB Wechseldatenträgers.
- 4. Verbinden Sie den USB-Wechseldatenträger mit dem USB Port Ihres Radical Geräts.
- 5. Begeben Sie sich in APPS -> File Manager -> Einstellungen -> Versteckte Dateien anzeigen.
- 6. Kopieren Sie den ".kartaAutomotive" Ordner in das Hauptverzeichnis des internen Speichers des Geräts.
- 7. Installieren Sie die Radical GPS App https://youtu.be/0oD1Dc3NdhI
- 8. Sie können jetzt das Navigationspaket mit den aktualisierten Länderkartendaten über das Icon Navigations-Icon im Hauptmenü starten.

## Hinweise:

- 1. Bevor Sie Ordner ".kartaAutomotive" in das Hauptverzeichnis des internen Gerätespeichers kopieren, müssen Sie den alten Ordner löschen (falls vorhanden).
- 2. Datum und Uhrzeit am Gerät müssen korrekt eingestellt sein.